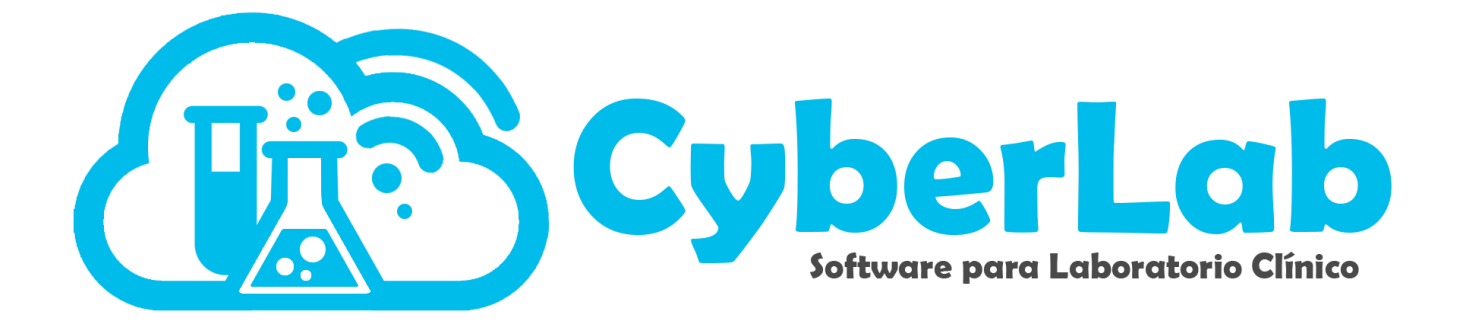

## Manual para convertir archivos de facturación.

Antes de iniciar el proceso de configuración de cuentas de facturación, es indispensable que el cliente cuente tanto con su clave CIEC (la CIEC es la contraseña con la que el cliente ingresa normalmente a su portal tributario del SAT) así como con los archivos correspondientes al "Certificado de Sello Digital" o CSD por sus siglas, información y archivos emitidos única y exclusivamente por el "Sistema de Administración Tributaria (SAT)" ya sea desde su portal de internet o bien en cualquiera de sus oficinas alrededor de la República Mexicana.

Para generar y descargar los archivos correspondientes al CSD favor de consultar la siguiente liga oficial del SAT en la cual se detallan todos los pasos a seguir:

https://www.sat.gob.mx/aplicacion/16660/genera-y-descarga-tus-archivos-a-traves-de-laaplicacion-certifica

En este paso el cliente deberá proporcionar a nuestro personal lo siguiente:

| Archivo extensión .cer |                                  |
|------------------------|----------------------------------|
| Archivo extensión .key |                                  |
| Clave del CSD          | NO es lo mismo que la clave CIEC |
|                        |                                  |

- Es muy común que los clientes confundan los archivos de la FIEL con los archivos de la CIEC
  - Es muy fácil confundir la clave CIEC con la clave del CSD
  - Ambos errores impedirán que la cuenta de facturación funcione correctamente

Para verificar que los archivos .cer y .key proporcionados por el cliente sean correctos y que la clave CSD corresponda a dichos archivos, favor de verificar por medio de la herramienta **"VALIDADOR DE CSD"** disponible en la siguiente herramienta:

https://solucionfactible.com/sfic/capitulos/timbrado/CSD.jsp#herramientaCSD

| Valio           | ador de CSD                                                                                                    |        |
|-----------------|----------------------------------------------------------------------------------------------------|--------|
| Esta ł<br>SAT o | erramienta cargará un Certificado y comprobará si se trata de un Certificado válido, CSD, si fue emitido<br>mostrará un mensaje de error en caso de que se encuentre algun problema. | oor el |
|                 | Certificado (.cer): Seleccionar archivo Ninguselec.                                                                                                    |        |
|                 | Llave privada (.key): Seleccionar archivo Ninguselec.                                                                                                    |        |
| Cont            | raseña llave privada:                                                                                                    |        |
|                 | validar                                                                                                    |        |
|                 |                                                                                                    |        |

En esta ventana seleccionaremos los archivos .cer y .key según corresponde a cada botón, colocaremos la clave del CSD proporcionada por el cliente y daremos clic en "Validar" para verificar el resultado de dicha validación

En caso de que los archivos o la contraseña sean inválidos, aparecerá el error correspondiente como se muestra en la siguiente ventana:

💥 Error al intentar cargar la llave privada, asegúrese de que la contraseña escrita sea válida

En caso de que tanto los archivos como la contraseña CSD proporcionada sean correctos, el resultado será el siguiente:

✓ El certificado sí es un Certificado de Sello Digital (CSD)
 ✓ La contraseña es correcta.
 ✓ El par de llaves coinciden.
 ✓ El certificado caduca 12 de enero de 2026.

En caso de que el cliente por alguna razón no pueda generar y descargar sus archivos y requiera de nuestro apoyo para hacerlo, requeriremos del pago del servicio correspondiente (a cotizar) y necesitaremos de su información y archivos actualizados y vigentes correspondientes a la FIEL (archivo ".cer", archivo ".key" y contraseña de la FIEL).

Nota: es importante hacer de conocimiento del cliente que tanto los archivos correspondientes al CSD como los relacionados a la FIEL caducan cada 4 años por lo que tanto el procedimiento para obtener los archivos CSD así como para la FIEL (no necesaria para CyberLab pero sí para obtener o renovar los archivos del CSD) deberá realizarse cada 4 años por lo que es necesario registrar la fecha de obtención de los archivos del CSD en CyberLab para obtener el recordatorio de renovación correspondiente desde nuestro sistema.

Nota 2: En caso de que el cliente si cuente ya con sus archivos **".cer"** y **".key"** pero desee que el resto de la configuración de su módulo de facturación sea realizada por nuestro personal, deberá solicitar cotización para la realización de dicho servicio y además deberá hacernos llegar sus archivos en información, para lo cual, el cliente deberá crear una carpeta cuyo nombre será el id de su cuenta en la que colocará los archivos **".cer"** y **".key"** obtenidos desde el SAT en el paso anterior, así como también, deberá, en un bloc de notas (archivo txt), colocar la contraseña CIEC requerida para la conversión de archivos a formato **".PEM"**. Finalizado lo anterior, el cliente deberá comprimir esta carpeta por medio de programas como WinRAR, y deberá hacernos llegar el archivo comprimido correspondiente.

Para convertir archivos PEM, en el módulo de facturación, nos dirigimos a CATALOGOS posteriormente GESTION DE FORMATOS, en la pestaña de FACTURACIÓN, encontraremos un icono que nos va a permitir la descarga de convertidor de archivos PEM

| ARU-                 | Mar In                                                                                                    |                                                                  | ~                                                   |                                                | $\geq$                               |              |  |
|----------------------|----------------------------------------------------------------------------------------------------|------------------------------------------------------------------|-----------------------------------------------------|------------------------------------------------|--------------------------------------|--------------|--|
| Operación            | Corte de caja Facturación Hojas de tr                                                                                                    | rabajo Indicaciones toma de muestra                              | Participaciones                                     | Recibos y Cotizaciones                         | Reportes Resultado                   | os Etiquetas |  |
| Administración       |                                                                                                    |                                                                  |                                                     |                                                | 1 0                                  |              |  |
| Configuración        | ID Formato                                                                                                    | Nombre del Formato                                               |                                                     |                                                |                                      | a a 🗉 🖬      |  |
|                      | Formato Factura 🗸                                                                                                    | Formato Factura                                                  |                                                     | • m                                            |                                      | 🦉 💌 🗖 🛤      |  |
| Catálogos            | *RFC Fiscal                                                                                                    | *Razón Social                                                    |                                                     |                                                | *E-mail                              |              |  |
| Gestión de formatos  | EKU9003173C9                                                                                                    | Automatización e Ingeniería en Proceso:                          | s y Sistemas S.A. de C.                             | V.                                             | aipssa@aipssa.com.m                  | nx           |  |
| Gestión de catálogos | Dirección                                                                                                    | Código Postal                                                    | Colonia                                             |                                                | Municipio                            |              |  |
| Gestión de pacientes | Lago Cajititlán 121                                                                                                    | 76230                                                            |                                                     | ▼ □                                            | Queretaro                            |              |  |
|                      | Estado                                                                                                    | Logotipo Cliente                                                 | Consecutivo de                                      | Facturación                                    | Serie Facturación                    |              |  |
|                      | Querétaro                                                                                                    | logoFactura.png                                                  | 1                                                   |                                                | CyberLab                             |              |  |
|                      | <ul> <li>*Régimen fiscal</li> <li>Ceneral de Ley Personas Morales</li> <li>✓</li> <li>Api Key asignada</li> <li>93edc4af66b84c938f66a56ca0596205</li> </ul> | *Archivos CSD SAT<br>CSD_EKU  CSD_EKU CSD_EKU Creditos CFDi 1000 | *No. Certificado<br>300010000004<br>Descarga de cor | o (CSD)<br>00002434<br>Ivertidor de archivos l | Clave SAT (CIEC)<br>12345678a<br>PEM |              |  |
| Módulos              |                                                                                                    |                                                                  |                                                     |                                                | Pericipas vertical                   |              |  |
| - 🐟 🔒 💽 🗛 🤊          | Tipo de Letra                                                                                                    | Texto Encabezado                                                 | Texto Cuerpo                                        |                                                | rosiciones vertical                  | e2           |  |
|                      | Anai                                                                                                    | B D CC                                                           | escarga de<br>onvertidor<br><sup>.</sup> chivos PE1 | de<br>M                                        | 30                                   | 650          |  |

Al darle clic en el icono, nos va a descargar el convertidor en una segunda ventana comprimido en formato rar

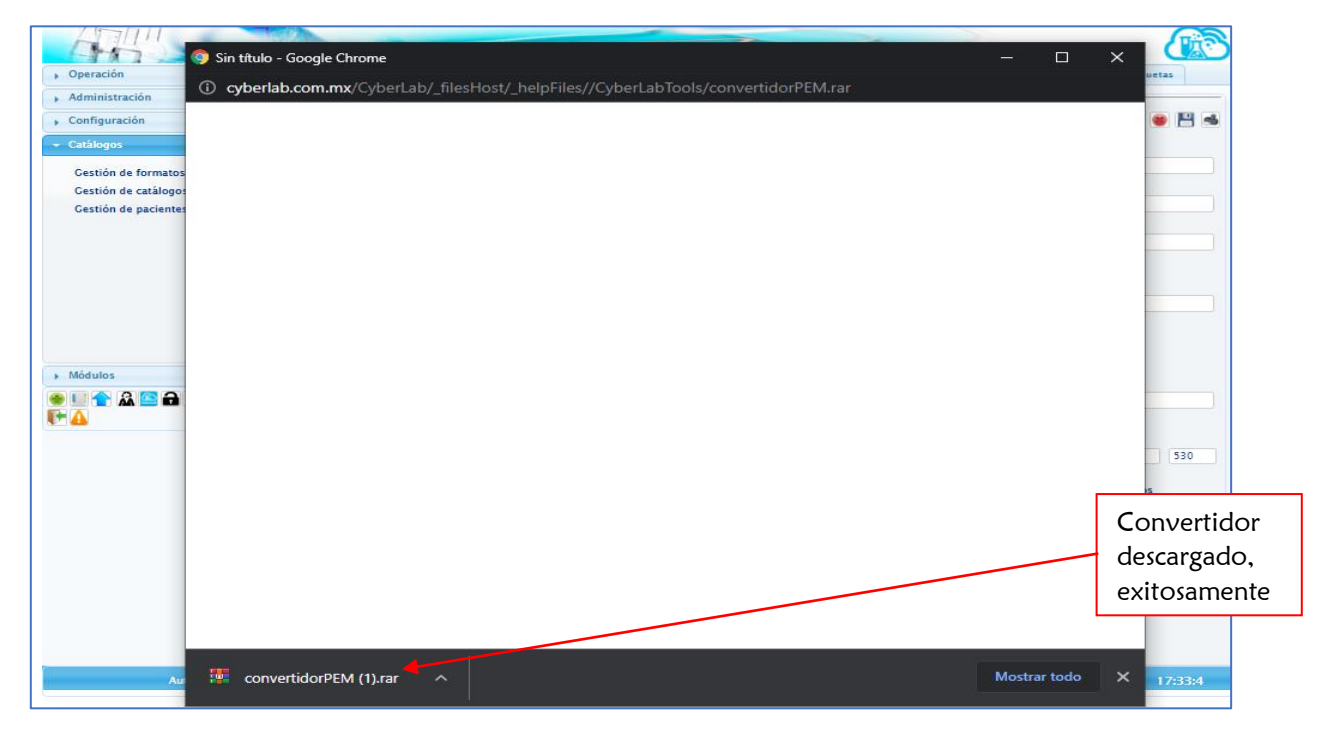

Al abrir la descarga del convertidor nos aparecerá la carpeta "convertidorPEM" que tenemos que extraer en nuestro equipo de cómputo, para lo cual se tiene que seleccionar y después dar clic en el icono "Extraer en"

| Añadir Extraer en Comprobar | Ver Elimina       | Ruscar             | Asistente Infor                                                                                                    | ación Buscar viru                                                                                                    | E)<br>Is Comentario | Proteger auto extraible                                                                                                    | 2                                                     |
|-----------------------------|-------------------|--------------------|----------------------------------------------------------------------------------------------------|----------------------------------------------------------------------------------------------------|---------------------|----------------------------------------------------------------------------------------------------|-------------------------------------------------------|
| convertidorPEM.rar - ar     | chivo RAR, tamaño | descompri          | mido 123,987 b                                                                                                    | ytes                                                                                                    |                     |                                                                                                    |                                                       |
| ombre<br>convertidor PEM    | Tamaño Co         | mprimido<br>21,912 | Tipo Carneta de aceb Carneta de aceb Carneta de des Carneta de des Carneta de des Carneta de des Carneta de actu  Datarar y Solo agtu Modo sobreso Carnitir fic Regombe Varios Conserva | Modificado<br>isese<br>poiones de extracció<br>ado Opciones<br>atino (si no existe, se cre<br>alización<br>reemplazar<br>actualizar<br>actualizar<br>actualizar<br>ribir<br>r sobreescritura<br>bir sin confirmación<br>theros existentes<br>ar automálizamente<br>ar ficheros gañados<br>ichoros en el Emorado | CRC32               | Windows (C:)  S Symptonic Symptonic | ?<br>Mostrar<br>Nugva carpeta<br>grama<br>grama (x86) |
|                             |                   |                    |                                                                                                    | Guardar optiones                                                                                                    |                     | H 🔐 Bibliotecos<br>B 🚤 Transcend (E:)                                                                                                    | >                                                     |

Vamos a extraer la carpeta a convertidorPEM directamente a nuestra unidad de disco duro "C" esto por comodidad al momento de ingresar las rutas de los archivos a convertir.

Abriremos la carpeta extraída y crearemos una nueva carpeta con el nombre que deseemos (en el ejemplo se nombró esta carpeta como idCliente. Puede colocarse cualquier nombre pero como buena práctica se recomienda nombrar esta carpeta con el id del cliente seguido de la fecha de creación para evitar confusiones futuras).

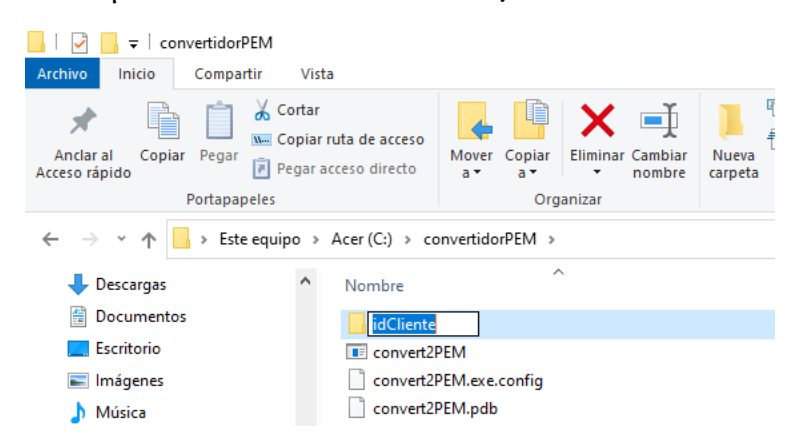

Dentro de la carpeta creada ingresaremos los archivos correspondientes que se van a convertir (archivos .cer y .key solicitados en el paso inicial del presente procedimiento).

| iar Eliminar Cambiar<br>nombre         | Nueva elemento ▼<br>Nueva ↑<br>Fácil acceso ▼<br>carpeta     | Propiedades                                                        | Seleccionar todo No seleccionar nada Invertir selección                                                                                                    |  |  |  |  |  |  |
|----------------------------------------|--------------------------------------------------------------|--------------------------------------------------------------------|----------------------------------------------------------------------------------------------------|--|--|--|--|--|--|
| Organizar                              | Nuevo                                                        | Abrir                                                              | Seleccionar                                                                                                    |  |  |  |  |  |  |
| Acer (C:) > convertidorPEM > idCliente |                                                              |                                                                    |                                                                                                    |  |  |  |  |  |  |
|                                        |                                                              | Fecha de modificación                                              | Про                                                                                                    |  |  |  |  |  |  |
|                                        |                                                              | 17/06/2019 10:24 a.m.                                              | Documento de texto                                                                                                    |  |  |  |  |  |  |
|                                        |                                                              | 17/06/2019 10:21 a.m.                                              | Certificado de seguridad                                                                                                    |  |  |  |  |  |  |
|                                        |                                                              | 17/06/2019 10:18 a.m.                                              | Archivo KEY                                                                                                    |  |  |  |  |  |  |
|                                        | iar Eliminar Cambiar<br>nombre<br>Organizar<br>1 → idCliente | iar Eliminar Cambiar<br>nombre<br>Organizar Nuevo<br>1 > idCliente | iar       iar       i |  |  |  |  |  |  |

Finalizado lo anterior procederemos a ejecutar el archivo convert2PEM.exe para ingresar a la siguiente ventana desde la cual se realizará la conversión de los archivos recabados a sus versiones PEM requeridas para el timbrado de facturas

|               | A                             | dministrar |               | convertidorPE    | М                |                                         |      |                        |
|---------------|-------------------------------|------------|---------------|------------------|------------------|-----------------------------------------|------|------------------------|
| а             | Herramie                      | ntas de ap | licación      |                  |                  |                                         |      |                        |
| ruta<br>icces | <b>de acceso</b><br>o directo | Mover (    | Copiar<br>a • | Eliminar Cambiar | Nueva<br>carpeta | r∰ Nuevo elemento ▼<br>1 Fácil acceso ▼ | Prop | iedades<br>✓ Modificar |
|               |                               |            | Orga          | nizar            |                  | Nuevo                                   |      | Abrir                  |
| Ace           | r (C:) → co                   | onvertidor | PEM →         |                  |                  |                                         |      |                        |
| N             | ombre                         |            | ^             |                  |                  | Fecha de modificaci                     | ión  | Тіро                   |
|               | idCliente                     |            |               |                  |                  | 13/01/2022 11:53 a.                     | m.   | Carpeta de archivos    |
|               | convert2                      | PEM        |               |                  |                  | 24/07/2019 10:01 a.                     | m.   | Aplicación             |
|               | ] convert2                    | PEM.exe.co | onfig         |                  |                  | 17/11/2017 10:18 a.                     | m.   | Archivo CONFIG         |
|               | ] convert2                    | PEM.pdb    |               |                  |                  | 24/07/2019 10:01 a.                     | m.   | Archivo PDB            |

Vamos a eliminar las ruta que nos aparece en los campos "PATH archivo .key" y "PATH archivo .cer" dejando únicamente la ruta raíz de nuestro disto duro local "C:\", y en seguida completaremos el resto de la ruta de cara archivo según corresponda recordando que el directorio en este ejemplo fue nombrado como "idCliente" y el directorio donde se encuentra el convertidor es "convertidorPEM" con lo que las rutas quedarían como se muestra en la imagen para este ejemplo:

| 🖳 CONVERTIR (.ke                | y) y (.cer) en (.pem)                            | _       |    | Х      |
|---------------------------------|--------------------------------------------------|---------|----|--------|
| PATH archivo .key<br>contraseña | C:\convertidorPEM/idCliente/CSD_AIE100913M12_key | KEY> PE | EM |        |
| PATH archivo .cer               | D:\convertidorPEM/idCliente/CSD_AIE100913M12cer  | CER> PE | EM |        |
|                                 |                                                  |         |    | ^      |
|                                 |                                                  | <br>    |    | $\vee$ |

Nota: Las rutas pueden ser copiadas directamente desde el navegador como en los siguientes 2 ejemplos:

| ta                               |                           |                   |                                         |        |                            |                  |                                  |              |               |               |
|----------------------------------|---------------------------|-------------------|-----------------------------------------|--------|----------------------------|------------------|----------------------------------|--------------|---------------|---------------|
| ruta de acceso<br>acceso directo | Mover Copiar<br>a * a *   | Cambiar<br>nombre | Pácil acceso ▼<br>rpeta                 | Propie | Anclar al<br>Acceso rápido | Pegar            | ruta de acceso<br>acceso directo | Mover<br>a * | Copiar<br>a * | Eliminar Ca   |
|                                  | Organizar                 |                   | Nuevo                                   |        | P                          | ortapapeles      |                                  |              | Org           | anızar        |
| Acer (C:) > co                   | onvertidorPEM → idCliente | Car               | in dinanića                             |        | ← → • ↑ <mark> </mark>     | C:\convertidorPE | M\idCliente                      | _            | Desha         | acer          |
| Nombre                           |                           | Cop               |                                         | tha    | Escritorio                 | * ^              | Nombre                           |              | Corta         |               |
| Claves                           |                           | Cop<br>Edita      | ar dirección como texto<br>ar dirección | 06     | 🖶 Descargas                | *                | Claves                           |              | Copia         | ar            |
| CSD_AIE                          | 100913M12                 | Elim              | inar historial                          | 06     | 🔮 Documentos               | 1                | CSD_AIE1                         | 00913        | Pegar         | r             |
| CSD_AIE                          |                           | _                 |                                         | 13/01  | 📰 Imágenes                 | *                | CSD_AIE1                         | 00913        | Elimi         | nar           |
| CSD_AIE                          | 100913M12_                |                   |                                         | 17/06  | antigua cemer              | ntera            | CSD_AIE1                         | 00913        | Selec         | cionar todo   |
| CSD_AIE                          | 100913M12key              |                   |                                         | 13/01  | idCliente                  |                  | CSD_AIE1                         | 00913        | Select        | cional todo   |
|                                  |                           |                   |                                         |        | · ·                        |                  |                                  |              | Lectu         | ira de derech |

En el campo "contraseña" colocaremos la clave del CSD (solicitada al cliente en el paso 1 de este procedimiento que es la clave que el cliente asignó al generar sus archivos del CSD).

Nota: al momento de realizar la conversión de cada uno de los 2 archivos del CSD, debemos verificar en la ventana inferior del programa de conversión, que sí se generen datos de texto con el formato mostrado en seguida para cada caso.

Para generar el archivo ".key.pem" damos clic clic en el botón **"KEY →PEM"** para obtener el siguiente resultado:

| 💀 CONVERTIR (.key) y (.cer) en (.pem) – 🗆                                                                                                    |                                                 |  |  |         |    |  |  |  |
|----------------------------------------------------------------------------------------------------|-------------------------------------------------|--|--|---------|----|--|--|--|
| PATH archivo .key<br>contraseña                                                                                                    | C:\convertidorPEM/idCliente/CSD_AIE100913M12key |  |  | KEY> PI | EM |  |  |  |
| PATH archivo .cer                                                                                                    | C:\convertidorPEM/idCliente/CSD_AIE100913M12cer |  |  | CER> P  | EM |  |  |  |
| PATH destino: C:\convertidorPEM/idCliente/CSD_AlE100913M12_key.pem<br>BEGIN PRIVATE KEYMIIEvAIBADANBgkqhkiG9w0BAQEFAASCBKYwggSiAgEAAoIBAQCj3rRYV1IOwvQN<br>ZBq7ftRa4Osv78Qinux04uRbJb2vn9FqNm3dXNJp7tXc8ipc+bbVsniANIxYS9og<br>5NYNfSNbLpBpgxmrALgtALRYwAAMTBmJpZ4QXAgLeICQc+aRU4GwasD1Gvz4+RRf<br>QeeScHYYs/4ATinp1LrDFELvyZvNeOvmR88.lvEsXBagmuc11Dn/R0t7/XOWanif6m |                                                 |  |  |         |    |  |  |  |

El resultado obtenido en el visor inferior de la interfaz del convertidor deberá tener el siguiente formato:

| PATH destino: C:\XXXXXXXXXXXXXXXXXXXXXXXXXXXXXXXXXXX |
|------------------------------------------------------|
| BEGIN CERTIFICATEMIIF/TCCA                           |
| *****                                                |
| ******                                               |
| *****                                                |
| END CERTIFICATE                                      |

Concluido el paso anterior, ahora procederemos a generar el archivo ".cer.pem" para lo cual daremos clic en el botón "CER  $\rightarrow$  PEM" para obtener el siguiente resultado del que será importante e indispensable guardar el número de Certificado del CSD que se muestra como ejemplo subrayado en azul en la siguiente imagen:

| 🖳 CONVERTIR (.key) y (.cer) en (.pem) —                                                                                                    |                                                  |  |         |    |  |  |  |  |
|----------------------------------------------------------------------------------------------------|--------------------------------------------------|--|---------|----|--|--|--|--|
| PATH archivo .key<br>contraseña                                                                                                    | C:\convertidorPEM/idCliente/CSD_AIE100913M12_key |  | EM      |    |  |  |  |  |
| PATH archivo .cer                                                                                                    | C:\convertidorPEM/idCliente/CSD_AIE100913M12cer  |  | CER> PE | EM |  |  |  |  |
| No. Serie: 0000100000500289977                                                                                                    |                                                  |  |         |    |  |  |  |  |
| PATH destino: C:\convertidorPEM/idCliente/CSD_AIE100913M12cer.pem                                                                                     |                                                  |  |         |    |  |  |  |  |
| BEGIN CERTIFICATEMIIF4TCCA8mgAwIBAgIUMDAwMDEwMDAwMDA1MDAyODk5NzcwDQYJKoZlhvcNAQEL<br>BQAwggGEMSAwHgYDVQQDDBdBVVRPUkIEQUQgQ0VSVEIGSUNBRE9SQTEuMCwGA1UE |                                                  |  |         |    |  |  |  |  |

El resultado obtenido en el visor inferior de la interfaz del convertidor incluirá a diferencia del caso anterior, el número de serie del CSD que deberá guardarse para su registro posterior en la ventana de configuración del módulo de facturación de CyberLab. El resultado completo deberá tener la siguiente forma:

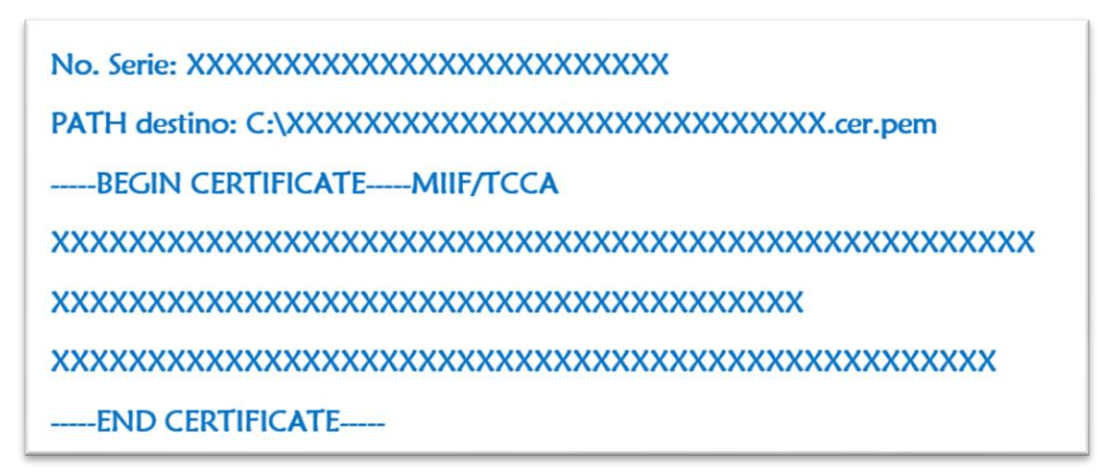

Nota: Si alguno de los resultados obtenidos en la conversión de los archivos PEM no es el indicado anteriormente, es posible que dichos archivos no se hayan generado correctamente. Una forma adicional de verificar que los archivos se hayan generado correctamente es dar clic derecho sobre ellos para abrirlos con block de notas en formato txt y verificar si su formato es parecido al indicado en este manual.

Al concluir los pasos anteriores, nos dirigiremos a la carpeta donde inicialmente almacenamos los archivos proporcionados por el cliente (nombrada como idCliente para este ejemplo), para entonces ubicar los archivos generados que son para el presente ejemplo los que se muestran subrayados en la siguiente imagen cuyo tipo aparece como "Archivo PEM":

| ita                                |                 |                  |                                                 |                        |                                         |
|------------------------------------|-----------------|------------------|-------------------------------------------------|------------------------|-----------------------------------------|
| r ruta de acceso<br>acceso directo | Mover Copiar    | Eliminar Cambiar | Nuevo elemento ▼<br>1 Fácil acceso ▼<br>Carpeta | Propiedades            | Seleccionar todo<br>No seleccionar nada |
|                                    | Org             | Janizar          | Nuevo                                           | Abrir                  | Seleccionar                             |
| Acer (C:) > co                     | onvertidorPEM > | idCliente        |                                                 | Fecha de modificación  | Тіро                                    |
| Claves                             |                 |                  |                                                 | 17/06/2019 10:24 a.m.  | Documento de texto                      |
| CSD_AIE                            | 100913M12_      |                  |                                                 | 17/06/2019 10:21 a.m.  | Certificado de seguridad                |
| CSD_AIE                            | 100913M12cer    |                  |                                                 | 13/01/2022 12:12 p. m. | Archivo PEM                             |
| CSD_AIE                            | 100913M12_      |                  |                                                 | 17/06/2019 10:18 a.m.  | Archivo KEY                             |
| CSD_AIE                            | 100913M12key    |                  |                                                 | 13/01/2022 12:07 p.m.  | Archivo PEM                             |
|                                    |                 |                  |                                                 |                        |                                         |

Habiendo ya convertido los archivos .cer y .key a sus versiones .PEM procederemos a verificar

Teniendo los archivos convertidos nos vamos a dirigir nuevamente a nuestra cuenta de CyberLab para subir dichos archivos, en la parte de ADMINISTRACIÓN, posteriormente PANEL DE CONTROL y en la pestaña CARGA DE ARCHIVOS, ahí es donde vamos a proceder a cargar en la nube nuestros archivos generados en el paso anterior registrados como "Archivo PEM", cada uno en los aparatados correspondientes como se ven a continuación.

| <ul> <li>Operación</li> </ul>    | Carga de archivos Configuración general                                                                                             |
|----------------------------------|----------------------------------------------------------------------------------------------------|
| ✓ Administración                 | Carga de archivos                                                                                                    |
| Panel de control                 | Adjuntar archivo CSD (cer) Adjuntar archivo KEY (key) Carga masiva de pacientes 🖓 🖓 Formato de hoja membretada Formato de recepción |
| Sucursales<br>Usuarios           | Logotipo para facturación Firma de usuario en imagen                                                                                |
| Listas de Precios                |                                                                                                    |
| Convenios<br>Oferta nor Sucursal |                                                                                                    |
| Promociones                      | Firma de usuario en imagen                                                                                                    |
| Tipos de Servicio                |                                                                                                    |
| Listas de Costos<br>Proveedores  |                                                                                                    |
| TORCEOUCS                        | Campos para adjuntar archivos                                                                                                    |
|                                  | CSD CER y archivos KEY (key)                                                                                                    |

Posteriormente es necesario crear la cuenta de facturación con el proveedor de facturación correspondiente el cual es un procedimiento a realizar únicamente por personal de AIPSSA y se realiza desde el portal del proveedor de Certificación (PAC) correspondiente disponible en la siguiente liga: https://panel.timbradorxpress.mx/usuarios/login

Ingresando con las credenciales vigentes accederemos al panel de administración que se muestra en seguida, en donde daremos clic en la opción Cuentas.

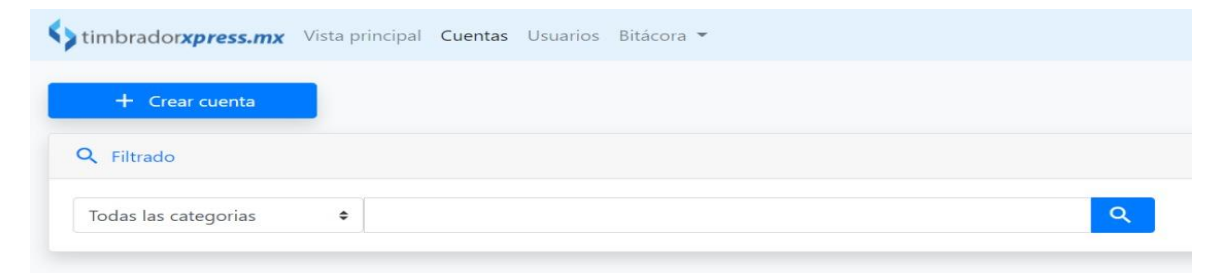

Daremos clic en el botón "Crear Cuenta" para acceder al siguiente formulario:

| Nombre o razón social *                   | CYBERLAB CLIENTE                           |
|-------------------------------------------|--------------------------------------------|
| Correo *                                  | notificaciones.facturacion@cyberlab.com.mx |
| RFC                                       | MEGE820228BW1                              |
| API Key *                                 | 20e083f821104f3997cb577062140fda Gener     |
|                                           | Datos contacto técnico                     |
| Nombre                                    |                                            |
| Teléfono                                  |                                            |
| Teléfono alternativo                      |                                            |
| Dirección                                 |                                            |
|                                           |                                            |
|                                           | Opciones                                   |
| Webhook                                   |                                            |
| Compartir créditos con el<br>distribuidor | □Si                                        |
| Alerta de créditos faltantes              | 100                                        |

En este formulario la información a recabar de manera obligatoria es la siguiente:

| Nombre o Razón Social        |                                                                                                    |  |
|------------------------------|----------------------------------------------------------------------------------------------------|--|
| Correo                       | Colocaremos el correo de monitoreo de<br>cuentas de facturación que es:<br><u>notificaciones.facturacion@cyberlab.com.mx</u><br>El cual servirá para estar al pendiente de<br>cualquier comunicado por parte del proveedor                                                                                                    |  |
|                              | de certificación                                                                                                    |  |
| RFC                          | RFC del cliente                                                                                                    |  |
| АРІ Кеу                      | Para obtener la API Key indispensable para la<br>operación del sistema de certificación, deberá<br>dar clic en el botón <b>"Generar"</b> y después tomar<br>nota de la clave generada y mostrada en el<br>campo correspondiente, dado que esta clave<br>deberá ser ingresada posteriormente en el<br>formulario de configuración de facturación de |  |
| Nombre                       | En el campo nombre del apartado "Datos<br>contacto técnico" deberemos registrar el id de<br>la cuenta del cliente tal cual se encuentra<br>registrado en CyberLab                                                                                                    |  |
| Alerta de créditos faltantes | En este campo registraremos el valor de 100<br>mediante el cual cuando el cliente cuente con<br>menos de 100 créditos de facturación, se<br>generará una notificación correspondiente<br>para sugerir la compra de nuevos créditos                                                                                                    |  |

Finalmente daremos clic en el botón "Guardar" para concluir con el alta de la cuenta del cliente ante el Proveedor de Certificación.

En seguida nos aparecerá la lista de clientes registrados en donde para finalizar tendremos que asignar la cantidad de créditos ofrecidos al cliente al contratar el módulo de facturación, para lo cual podemos buscar al cliente por nombre

| timbra  | dorxpress.mx Vista principal Cuent | as Usuarios Bitácora =                                             |          |                                            |                     |                | Salir                                                       |
|---------|------------------------------------|--------------------------------------------------------------------|----------|--------------------------------------------|---------------------|----------------|-------------------------------------------------------------|
|         | + Crear cuenta                     |                                                                    |          |                                            |                     |                |                                                             |
| Q Filtr | ado                                |                                                                    |          |                                            |                     |                |                                                             |
| Todas   | as categorías 🔹                    |                                                                    |          | Q.                                         |                     |                |                                                             |
| 22 Cue  | ntas (6 cuentas encontradas)       |                                                                    |          |                                            |                     |                |                                                             |
| id      | Distribuidor                       | Nombre                                                             | Créditos | Correo                                     | Última carga        | Fecha creación | Acciones                                                    |
| 10,323  | TimbrdorXpress MX - Distribuidores | AIPSSA                                                             | 1,972    | soporte@timbradorxpress.mx                 | 13/01/2022 01:34 PM | 01/04/2021     | \$ Créditos                                                 |
| 10,334  | AIPSSA                             | SEDFAR S. DE R.L. DE C.V.                                          | 701      | notificaciones.facturacion@cyberlab.com.mx | 19/04/2021 05:15 PM | 19/04/2021     | Modificar Créditos                                          |
| 10,335  | AIPSSA                             | Automatización e Ingeniería en<br>Procesos y Sistemas S.A. de C.V. | 0        | buzon.facturas@aipssa.com.mx               |                     | 19/04/2021     | Modificar Créditos                                          |
| 10,357  | AIPSSA                             | Rosa Erika Orozco Gonzalez                                         | 831      | notificaciones.facturacion@cyberlab.com.mx | 19/05/2021 04:39 PM | 19/05/2021     | Modificar Créditos                                          |
| 10,628  | AIPSSA                             | ROCIO RIVERA RIVERO                                                | 955      | notificaciones.facturacion@cyberlab.com.mx | 13/11/2021 10:43 AM | 13/11/2021     | Modificar Créditos                                          |
| 10,857  | AIPSSA                             | NATHALI LOPEZ REYNA                                                | 1,000    | notificaciones.facturacion@cyberlab.com.mx | 13/01/2022 01:34 PM | 13/01/2022     | \$         *           Modificar         Gréditos         * |

Ubicando al cliente en el listado procedemos a dar clic en el botón "\$Créditos"

| notificaciones.facturacion@cyberlab.com.mx | 13/01/2022 01:34<br>PM | 13/01/2022 | Modificar | \$<br>Créditos        | ~ |  |
|--------------------------------------------|------------------------|------------|-----------|-----------------------|---|--|
| notificaciones.facturacion@cyberlab.com.mx | 13/01/2022 01:34<br>PM | 13/01/2022 | Modificar | <b>\$</b><br>Créditos | ~ |  |

Habiendo ingresado a esta opción nos aparecerá el historial de transferencia de créditos mostrado a continuación:

| Historial de tranferencia de créditos |          | ×                          |
|---------------------------------------|----------|----------------------------|
| Fecha                                 | Operador | Cantidad                   |
| 13/01/2022 01:34 PM                   | usuario  | + 1000                     |
|                                       |          | Transferir créditos Cerrar |

En esta ventana daremos clic en el botón "Transferir Créditos" para acceder a la ventana de asignación de créditos mostrada en la siguiente imagen:

| Asıgnar | ~ | 500 | /1,972 😗 |
|---------|---|-----|----------|

En esta ventana seleccionamos la opción "Asignar" e indicaremos la cantidad de créditos a agregar a la cuenta creada del cliente para finalmente dar clic en el botón "Transferir" y con esto concluir con la transferencia de créditos a la cuenta.

Regresando a CyberLab ahora nos aseguramos de haber salido del sistema y volver a entrar para permitir la actualización de la lista de archivos posterior a la subida de los archivos PEM del último paso dentro de CyberLab. Habiendo vuelto a entrar a CyberLab, nos dirigiremos al menú Catálogos,

Gestión de Formatos, Facturación para asignar los archivos al formato de facturación correspondiente además de registrar la información requerida

| ▶ Operación          | Corte de caja Facturación Hojas de trabajo    | Indicaciones toma de muestra Participad |
|----------------------|-----------------------------------------------|-----------------------------------------|
| ▶ Administración     |                                               | U U                                     |
| ▶ Configuración      | ID Formato                                    | Nombre del Formato                      |
|                      | Formato Factura                               | Formato Factura                         |
| ▼ Catalogos          | *RFC Fiscal                                   | *Razón Social                           |
| Gestión de formatos  |                                               |                                         |
| Gestión de catálogos | Dirección                                     | Código Postal                           |
| Gestión de pacientes |                                               | 0                                       |
|                      | Estado                                        | Logotipo Cliente                        |
|                      |                                               | . 🗸                                     |
|                      |                                               |                                         |
|                      | *Régimen fiscal                               | *Archivos CSD SAT                       |
|                      | Actividades Agrícolas, Ganaderas, Silvícol; 🗸 | . • . • 🖓                               |
|                      | Api Key asignada                              |                                         |

La información a registrar en este formulario además de asignar los archivos, es la siguiente:

| RFC                           |                                                                                                    |
|-------------------------------|----------------------------------------------------------------------------------------------------|
| Razón Social                  |                                                                                                    |
| Email de contacto del cliente |                                                                                                    |
| Dirección fiscal completa     |                                                                                                    |
| Código postal                 |                                                                                                    |
| Logotipo                      | Imagen que será impresa en las facturas en formato PDF cuyas dimensiones deben ser                                                                                                    |
| Consecutivo                   | Valor numérico consecutivo cualquiera que<br>decida el cliente desde el cual iniciará la<br>numeración de facturas generadas desde el<br>momento de la emisión del primer<br>comprobante, puede ser modificado en<br>cualquier momento y su finalidad es<br>únicamente para el control administrativo<br>interno del cliente, pero es obligatorio |
| Serie                         | Texto alfanumérico que será concatenado al<br>número consecutivo para formar el folio de<br>facturación, de igual manera es un dato para<br>control administrativo interno del cliente, pero<br>es obligatorio y puede ser modificado en<br>cualquier momento                                                                                     |
| Régimen fiscal                | El cliente deberá seleccionar uno de la lista mostrada en el formulario (obligatorio)                                                                                                    |
| No.Certificado (CSD)          | Aquí deberá colocarse el número de serie del certificado que arrojó el convertidor PEM al                                                                                                    |

|                  | convertir el archivo ".cer" en los pasos anteriores                                                                                                    |
|------------------|----------------------------------------------------------------------------------------------------|
| Clave CSD        | Es la clave que el cliente proporcionó junto con<br>los archivos CSD al inicio del proceso de<br>configuración, misma con la que se realizó la<br>conversión de archivos PEM en pasos<br>anteriores |
| Api Key asignada | Es la clave asignada a la cuenta del cliente<br>dentro del portal del proveedor de facturación<br>obtenida anteriormente                                                                            |
| Créditos CFDi    | Cantidad de créditos asignados a la cuenta del cliente para el timbrado de CFDI's                                                                                                    |

| ID Formato                                    | Nombre del Formato               |                            |                               |
|-----------------------------------------------|----------------------------------|----------------------------|-------------------------------|
| Formato Factura                               | Formato Factura                  | × 🖬                        | * * *                         |
| *RFC Fiscal                                   | *Razón Social                    |                            | *E-mail                       |
| LORN890217CQ7                                 | NATHALI LOPEZ REYNA              |                            | laboratorioencino@hotmail.com |
| Dirección                                     | Código Postal                    | Colonia                    | Municipio                     |
|                                               | 0                                |                            |                               |
| Estado                                        | Logotipo Cliente                 | Consecutivo de Facturación | Serie Facturación             |
|                                               | . 🗸                              | 0                          | CylerLab                      |
| Actividades Agrícolas, Ganaderas, Silvícol: 🗸 |                                  | 00001000000500289977       | ctcvem m a                    |
| Api Key asignada                              | Creditos CFDi                    |                            |                               |
| 537d49928c5d4561a33d7c7f267ff547              | 1000                             |                            |                               |
| Tino do Lotro                                 | Texto Encabezado                 | Texto Cuerpo               | Posiciones verticales         |
| Tipo de Letra                                 |                                  |                            |                               |
| Arial V                                       | 8                                | 8                          | 180 50                        |
| Arial                                         | 8                                | 8                          | 180 50                        |
| Arial V<br>Columnas Encabezado                | 8<br>Columnas Tabla de Conceptos | 8                          | 180 50 Columnas Pié de Página |